# Konfigurieren der ZBFW mithilfe der FQDN-ACL-Musterzuordnung in der C8300-Serie

## Inhalt

| Einleitung                                                                                                  |
|----------------------------------------------------------------------------------------------------|
| <u>Voraussetzungen</u>                                                                                      |
| Anforderungen                                                                                               |
| Verwendete Komponenten                                                                                      |
| Hintergrundinformationen                                                                                    |
| Konfigurieren                                                                                               |
| Netzwerkdiagramm                                                                                            |
| Konfigurationen                                                                                             |
| Schritt 1: (Optional) Konfigurieren von VRF                                                                 |
| Schritt 2: Konfigurieren der Schnittstelle                                                                  |
| Schritt 3: (Optional) Konfigurieren von NAT                                                                 |
| Schritt 4: Konfigurieren der FQDN-ACL                                                                       |
| Schritt 5: Konfigurieren von ZBFW                                                                           |
| Überprüfung                                                                                                 |
| Schritt 1: HTTP-Verbindung vom Client initiieren                                                            |
| Schritt 2: IP-Cache bestätigen                                                                              |
| Schritt 3: ZBFW-Protokoll bestätigen                                                                        |
| Schritt 4: Paketerfassung bestätigen                                                                        |
| Fehlerbehebung                                                                                              |
| Häufig gestellte Fragen                                                                                     |
| F: Wie wird der Timeout-Wert des IP-Caches auf dem Router bestimmt?                                         |
| F: Ist es akzeptabel, wenn der DNS-Server den CNAME-Eintrag anstelle des A-Eintrags<br>zurückgibt?          |
| F: Welcher Befehl überträgt die auf einem C8300-Router gesammelten Paketerfassungen an<br>einen FTP-Server? |
| Referenz                                                                                                    |

## Einleitung

In diesem Dokument wird das Verfahren zur Konfiguration von ZBFW mit FQDN-ACL-Mustervergleich im autonomen Modus auf der C8300-Plattform beschrieben.

## Voraussetzungen

### Anforderungen

Cisco empfiehlt, dass Sie über Kenntnisse in diesem Thema verfügen:

- ZBFW (Zone-Based Policy Firewall)
- Virtual Routing and Forwarding (VRF)
- Network Address Translation (NAT)

### Verwendete Komponenten

Die Informationen in diesem Dokument basierend auf folgenden Software- und Hardware-Versionen:

• C830-2N2S-6T 17.12.02

Die Informationen in diesem Dokument beziehen sich auf Geräte in einer speziell eingerichteten Testumgebung. Alle Geräte, die in diesem Dokument benutzt wurden, begannen mit einer gelöschten (Nichterfüllungs) Konfiguration. Wenn Ihr Netzwerk in Betrieb ist, stellen Sie sicher, dass Sie die möglichen Auswirkungen aller Befehle kennen.

## Hintergrundinformationen

Die zonenbasierte Richtlinien-Firewall (ZBFW) ist eine erweiterte Methode zur Firewall-Konfiguration auf Cisco IOS®- und Cisco IOS XE-Geräten, mit der Sicherheitszonen innerhalb des Netzwerks erstellt werden können.

ZBFW ermöglicht Administratoren, Schnittstellen in Zonen zu gruppieren und Firewall-Richtlinien auf den Datenverkehr zwischen diesen Zonen anzuwenden.

Mit FQDN-ACLs (Fully Qualified Domain Name Access Control Lists, vollständig qualifizierte Domänenamen-Zugriffskontrolllisten), die mit einer ZBFW in Cisco Routern verwendet werden, können Administratoren Firewall-Regeln erstellen, die den Datenverkehr anhand von Domänennamen statt nur anhand von IP-Adressen zuordnen.

Diese Funktion ist besonders nützlich, wenn Dienste auf Plattformen wie AWS oder Azure gehostet werden, bei denen sich die einem Dienst zugeordnete IP-Adresse häufig ändern kann.

Sie vereinfacht die Verwaltung von Zugriffskontrollrichtlinien und verbessert die Flexibilität von Sicherheitskonfigurationen im Netzwerk.

## Konfigurieren

### Netzwerkdiagramm

In diesem Dokument wird die Konfiguration und Verifizierung für ZBFW anhand dieses Diagramms vorgestellt. Dies ist eine simulierte Umgebung, die BlackJumboDog als DNS-Server verwendet.

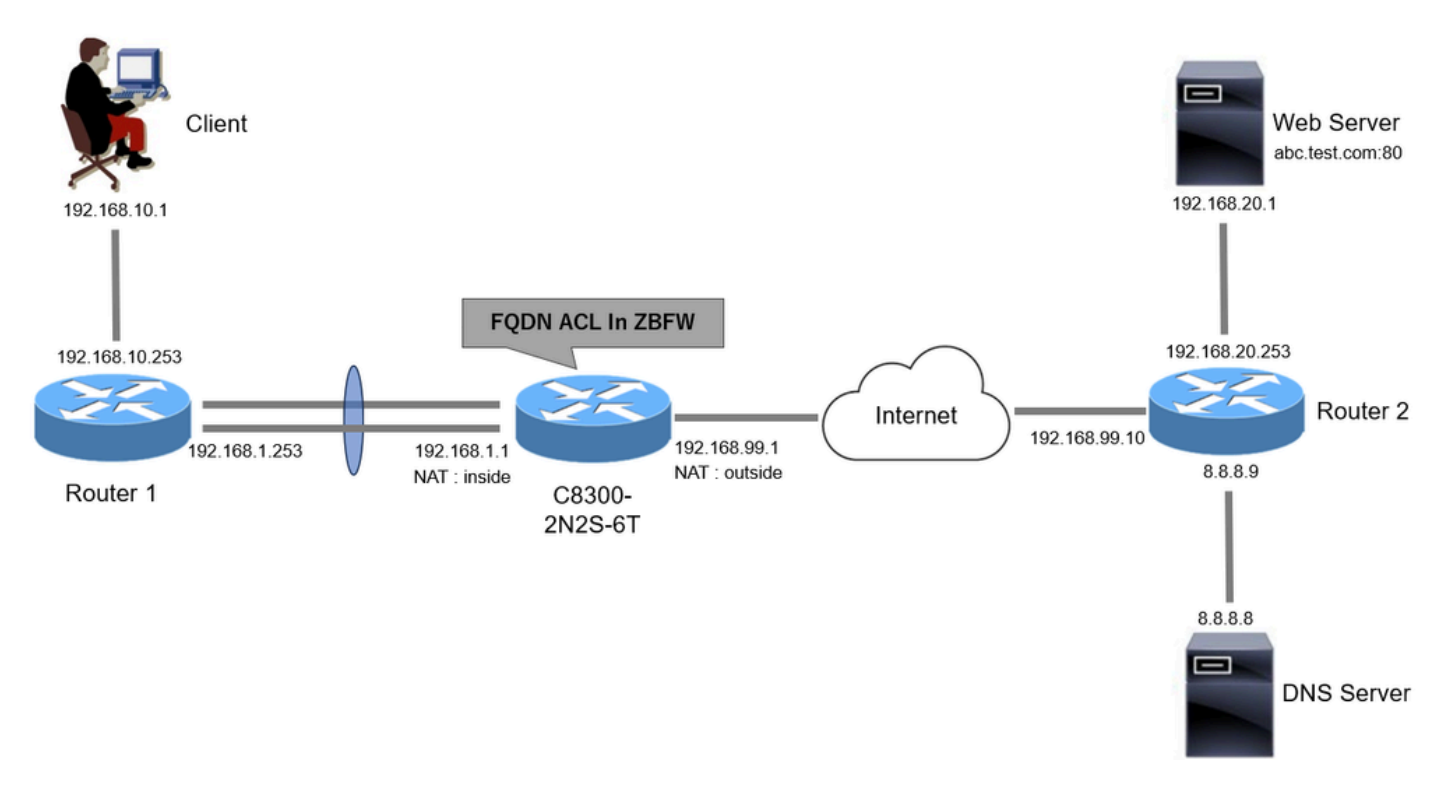

Netzwerkdiagramm

#### Konfigurationen

Dies ist die Konfiguration, die die Kommunikation vom Client zum Webserver zulässt.

Schritt 1: (Optional) Konfigurieren von VRF

Mit der VRF-Funktion (Virtual Routing and Forwarding) können Sie mehrere unabhängige Routing-Tabellen innerhalb eines Routers erstellen und verwalten. In diesem Beispiel erstellen wir eine VRF mit der Bezeichnung "WebVRF" und führen Routing für die zugehörige Kommunikation durch.

```
vrf definition WebVRF
rd 65010:10
!
address-family ipv4
route-target export 65010:10
route-target import 65010:10
exit-address-family
!
address-family ipv6
route-target export 65010:10
route-target import 65010:10
exit-address-family
ip route vrf WebVRF 8.8.8.8 255.255.255.255 GigabitEthernet0/0/3 192.168.99.10
ip route vrf WebVRF 192.168.10.0 255.255.255.0 Port-channel1.2001 192.168.1.253
ip route vrf WebVRF 192.168.20.0 255.255.255.0 GigabitEthernet0/0/3 192.168.99.10
```

Schritt 2: Konfigurieren der Schnittstelle

Konfigurieren Sie grundlegende Informationen wie Zonenmember, VRF, NAT und IP-Adressen für die internen und externen Schnittstellen.

interface GigabitEthernet0/0/1 no ip address negotiation auto lacp rate fast channel-group 1 mode active interface GigabitEthernet0/0/2 no ip address negotiation auto lacp rate fast channel-group 1 mode active interface Port-channel1 no ip address no negotiation auto interface Port-channel1.2001 encapsulation dot1Q 2001 vrf forwarding WebVRF ip address 192.168.1.1 255.255.255.0 ip broadcast-address 192.168.1.255 no ip redirects no ip proxy-arp ip nat inside zone-member security zone\_client interface GigabitEthernet0/0/3

vrf forwarding WebVRF ip address 192.168.99.1 255.255.255.0 ip nat outside zone-member security zone\_internet speed 1000 no negotiation auto

Schritt 3: (Optional) Konfigurieren von NAT

Konfigurieren Sie NAT für interne und externe Schnittstellen. In diesem Beispiel wird die IP-Quelladresse des Clients (192.168.10.1) in 192.168.99.100 umgewandelt.

ip access-list standard nat\_source 10 permit 192.168.10.0 0.0.0.255 ip nat pool natpool 192.168.99.100 192.168.99.100 prefix-length 24 ip nat inside source list nat\_source pool natpool vrf WebVRF overload Schritt 4: Konfigurieren der FQDN-ACL

Konfigurieren Sie die FQDN-ACL so, dass sie dem Zieldatenverkehr entspricht. Verwenden Sie in diesem Beispiel den Platzhalter '\*' in der Musterübereinstimmung der FQDN-Objektgruppe, um mit dem Ziel-FQDN übereinzustimmen.

object-group network src\_net 192.168.10.0 255.255.255.0 object-group fqdn dst\_test\_fqdn pattern .\*\.test\.com object-group network dst\_dns host 8.8.8.8 ip access-list extended Client-WebServer 1 permit ip object-group src\_net object-group dst\_dns 5 permit ip object-group src\_net fqdn-group dst\_test\_fqdn

Schritt 5: Konfigurieren von ZBFW

Konfigurieren von Zone, Klassenzuordnung und Richtlinienzuweisung für ZBFW In diesem Beispiel werden mithilfe der Parameterzuordnung Protokolle generiert, wenn der Datenverkehr von der ZBFW zugelassen wird.

zone security zone\_client zone security zone\_internet

parameter-map type inspect inspect\_log
audit-trail on

class-map type inspect match-any Client-WebServer-Class
match access-group name Client-WebServer

```
policy-map type inspect Client-WebServer-Policy
class type inspect Client-WebServer-Class
inspect inspect_log
class class-default
drop log
```

zone-pair security Client-WebServer-Pair source zone\_client destination zone\_internet
service-policy type inspect Client-WebServer-Policy

## Überprüfung

Schritt 1: HTTP-Verbindung vom Client initiieren

Überprüfen Sie, ob die HTTP-Kommunikation vom Client zum WEB-Server erfolgreich ist.

| (IIS Windows                       | × +                           | ~ | - ø × |
|------------------------------------|-------------------------------|---|-------|
| $\leftarrow \   \rightarrow \   G$ | O 👌 abc.test.com              | ☆ | ⊗ එ = |
|                                    | Windows                       |   |       |
|                                    | Internet Information Services |   |       |

HTTP-Verbindung

### Schritt 2: IP-Cache bestätigen

Führen Sie einen Befehl ausshow platform hardware qfp active feature dns-snoop-agent datapath ip-cache all, um zu bestätigen, dass der IP-Cache für den Ziel-FQDN in C8300-2N2S-6T generiert wird.

#### <#root>

02A7382#

show platform hardware qfp active feature dns-snoop-agent datapath ip-cache all

IP Address Client(s) Expire RegexId Dirty VRF ID Match 192.168.20.1 0x1 117 0xdbccd400 0x00 0x0 .\*\.test\.com

Schritt 3: ZBFW-Protokoll bestätigen

Bestätigen Sie, dass die IP-Adresse (192.168.20.1) mit dem FQDN (.\*\.test\.com) übereinstimmt, und stellen Sie sicher, dass die HTTP-Kommunikation in Schritt 1 von der ZBFW zugelassen wird.

\*Mar 7 11:08:23.018: %IOSXE-6-PLATFORM: R0/0: cpp\_cp: QFP:0.0 Thread:003 TS:00000551336606461468 %FW-6-SESS\_AUDIT\_TRAIL\_START \*Mar 7 11:08:24.566: %IOSXE-6-PLATFORM: R0/0: cpp\_cp: QFP:0.0 Thread:002 TS:00000551338150591101 %FW-6-SESS\_AUDIT\_TRAIL: (target:

Schritt 4: Paketerfassung bestätigen

Bestätigen Sie, dass die DNS-Auflösung für den Ziel-FQDN und die HTTP-Verbindung zwischen dem Client und dem WEB-Server erfolgreich sind.

#### Paketerfassung im Inneren:

| No. | Time                       | Identification | Source       | S.Port Destinat | on D    | D.Port T | Time to Live Protocol | Length TCP | Seq Next sequence TCP.Ack | Info                                                         |
|-----|----------------------------|----------------|--------------|-----------------|---------|----------|-----------------------|------------|---------------------------|--------------------------------------------------------------|
| 15  | 2024-03-07 11:50:36.775945 | 0x0511 (1297)  | 192.168.10.1 | 64078 8.8.8     | 8       | 53       | 127 DNS               | 76         |                           | Standard query 0xa505 A abc.test.com                         |
| 18  | 2024-03-07 11:50:36.782949 | 0xe036 (57398) | 8.8.8.8      | 53 192.10       | 58.10.1 | 64078    | 126 DNS               | 92         |                           | Standard query response 0xa505 A abc.test.com A 192.168.20.1 |

| No. | Time                          | Identification | Source       | S.Port | Destination  | D.Port | Time to Live | Protocol | Length | TCP.Seq | Next sequence | TCP.Ack | Info                                                                |
|-----|-------------------------------|----------------|--------------|--------|--------------|--------|--------------|----------|--------|---------|---------------|---------|---------------------------------------------------------------------|
| Г   | 22 2024-03-07 11:50:36.798954 | 0x4575 (17781) | 192.168.10.1 | 51715  | 192.168.20.1 | 80     | 127          | TCP      | 70     | 0       | 1             |         | 0 51715 → 80 [SYN] Seq=0 Win=64240 Len=0 MSS=1460 WS=256 SACK_PERM  |
| Т   | 23 2024-03-07 11:50:36.798954 | 0x92fb (37627) | 192.168.20.1 | 80     | 192.168.10.1 | 51715  | 126          | TCP      | 70     | 0       | 1             |         | 1 80 → 51715 [SYN, ACK] Seq=0 Ack=1 Win=65535 Len=0 MSS=1460 WS=256 |
|     | 24 2024-03-07 11:50:36.798954 | 0x4576 (17782) | 192.168.10.1 | 51715  | 192.168.20.1 | 80     | 127          | TCP      | 58     | 1       | 1             |         | 1 51715 → 80 [ACK] Seg=1 Ack=1 Win=2102272 Len=0                    |
|     | 26 2024-03-07 11:50:36.803944 | 0x4577 (17783) | 192.168.10.1 | 51715  | 192.168.20.1 | 80     | 127          | HTTP     | 492    | 1       | 435           |         | 1 GET / HTTP/1.1                                                    |
|     | 27 2024-03-07 11:50:36.806949 | 0x92fc (37628) | 192.168.20.1 | 80     | 192.168.10.1 | 51715  | 126          | HTTP     | 979    | 1       | 922           | 43      | 5 HTTP/1.1 200 OK (text/html)                                       |
|     |                               |                |              |        |              |        |              |          |        |         |               |         |                                                                     |

HTTP-Pakete intern

#### Paketerfassung in Onside (192.168.10.1 ist NAT bis 192.168.19.100):

| No. | Time                         | Identification | Source         | S.Port | Destination    | D.Port | Time to Live | Protocol | Length | TCP.Seq | Next sequence | TCP.Ack | Info                                                         |
|-----|------------------------------|----------------|----------------|--------|----------------|--------|--------------|----------|--------|---------|---------------|---------|--------------------------------------------------------------|
|     | 3 2024-03-07 11:50:36.775945 | 0x0511 (1297)  | 192.168.99.100 | 64078  | 8.8.8.8        | 53     | 126          | DNS      | 72     |         |               |         | Standard query 0xa505 A abc.test.com                         |
|     | 6 2024-03-07 11:50:36.782949 | 0xe036 (57398) | 8.8.8.8        | 53     | 192.168.99.100 | 64078  | 127          | DNS      | 88     |         |               |         | Standard query response 0xa505 A abc.test.com A 192.168.20.1 |
|     |                              |                |                |        |                |        |              |          |        |         |               |         |                                                              |

DNS-Pakete extern

| No. | Time                          | Identification | Source         | S.Port Destination | D.Port | Time to Live Protoco | l Length | TCP.Seq | Next sequence | e TCP.Ack Info                                                |
|-----|-------------------------------|----------------|----------------|--------------------|--------|----------------------|----------|---------|---------------|---------------------------------------------------------------|
| г   | 10 2024-03-07 11:50:36.798954 | 0x4575 (17781) | 192.168.99.100 | 51715 192.168.20.1 | 80     | 126 TCP              | 66       | 0       | 1             | 0 51715 → 80 [SYN] Seq=0 Win=64240 Len=0 MSS=1460 WS=256 SACK |
|     | 11 2024-03-07 11:50:36.798954 | 0x92fb (37627) | 192.168.20.1   | 80 192.168.99.100  | 51715  | 127 TCP              | 66       | 0       | 1             | 1 80 → 51715 [SYN, ACK] Seq=0 Ack=1 Win=65535 Len=0 MSS=1460  |
|     | 12 2024-03-07 11:50:36.798954 | 0x4576 (17782) | 192.168.99.100 | 51715 192.168.20.1 | 80     | 126 TCP              | 54       | 1       | 1             | 1 1 51715 → 80 [ACK] Seq=1 Ack=1 Win=2102272 Len=0            |
|     | 14 2024-03-07 11:50:36.803944 | 0x4577 (17783) | 192.168.99.100 | 51715 192.168.20.1 | 80     | 126 HTTP             | 488      | 1       | 435           | 5 1 GET / HTTP/1.1                                            |
|     | 15 2024-03-07 11:50:36.806949 | 0x92fc (37628) | 192.168.20.1   | 80 192.168.99.100  | 51715  | 127 HTTP             | 975      | 1       | 922           | 2 435 HTTP/1.1 200 OK (text/html)                             |
|     |                               |                |                |                    |        |                      |          |         |               |                                                               |

HTTP-Pakete extern

#### Fehlerbehebung

Bei der Behebung von Kommunikationsproblemen im Zusammenhang mit ZBFW mithilfe des FQDN-ACL-Pattern-Matching können Sie die Protokolle während des Problems erfassen und dem Cisco TAC zur Verfügung stellen. Beachten Sie, dass die Protokolle zur Fehlerbehebung von der Art des Problems abhängen.

Beispiel für zu sammelnde Protokolle:

!!!! before reproduction
!! Confirm the IP cache
show platform hardware qfp active feature dns-snoop-agent datapath ip-cache all

!! Enable packet-trace debug platform packet-trace packet 8192 fia-trace debug platform packet-trace copy packet both debug platform condition ipv4 access-list Client-WebServer both debug platform condition feature fw dataplane submode all level verbose

!! Enable debug-level system logs and ZBFW debug logs debug platform packet-trace drop debug acl cca event debug acl cca error debug ip domain detail !! Start to debug debug platform condition start

!! Enable packet capture on the target interface (both sides) and start the capture monitor capture CAPIN interface Port-channel1.2001 both monitor capture CAPIN match ipv4 any any monitor capture CAPIN buffer size 32 monitor capture CAPIN start

monitor capture CAPOUT interface g0/0/3 both monitor capture CAPOUT match ipv4 any any

monitor capture CAPOUT buffer size 32 monitor capture CAPOUT start

!! (Optional) Clear the DNS cache on the client ipconfig/flushdns ipconfig /displaydns

!! Run the show command before reproduction show platform hardware qfp active feature firewall drop all show policy-map type inspect zone-pair Client-WebServer-Pair sessions show platform packet-trace statistics show platform packet-trace summary show logging process cpp\_cp internal start last boot show platform hardware qfp active feature dns-snoop-agent client hw-pattern-list show platform hardware qfp active feature dns-snoop-agent client info show platform hardware qfp active feature dns-snoop-agent datapath stats show ip dns-snoop all show platform hardware qfp active feature dns-snoop-agent datapath ip-cache all show platform software access-list F0 summary

!!!! Reproduce the issue - start

!! During the reproduction the issue, run show commands at every 10 seconds
!! Skip show ip dns-snoop all command if it is not supported on the specific router show ip dns-snoop all
show platform hardware qfp active feature dns-snoop-agent datapath ip-cache all

!!!! After reproduction
!! Stop the debugging logs and packet capture debug platform condition stop
monitor capture CAPIN stop
monitor capture CAPOUT stop

!! Run the show commands
show platform hardware qfp active feature firewall drop all
show policy-map type inspect zone-pair Client-WebServer-Pair sessions
show platform packet-trace statistics
show platform packet-trace summary
show logging process cpp\_cp internal start last boot
show platform hardware qfp active feature dns-snoop-agent client hw-pattern-list
show platform hardware qfp active feature dns-snoop-agent datapath stats
show ip dns-snoop all
show platform hardware qfp active feature dns-snoop-agent datapath ip-cache all
show platform hardware access-list F0 summary

show platform packet-trace packet all decode show running-config

Häufig gestellte Fragen

F: Wie wird der Timeout-Wert des IP-Caches auf dem Router bestimmt?

A: Der Timeoutwert des IP-Cache wird durch den TTL-Wert (Time-To-Live) des vom DNS-Server zurückgegebenen DNS-Pakets bestimmt. In

diesem Beispiel sind es 120 Sekunden. Wenn die Zeitüberschreitung im IP-Cache auftritt, wird dieser automatisch vom Router entfernt. Dies sind die Details der Paketerfassung.

| ∨ Domain Name System (response)                     |  |  |  |  |  |  |  |  |  |  |  |
|-----------------------------------------------------|--|--|--|--|--|--|--|--|--|--|--|
| Transaction ID: 0xa505                              |  |  |  |  |  |  |  |  |  |  |  |
| > Flags: 0x8580 Standard query response, No error   |  |  |  |  |  |  |  |  |  |  |  |
| Questions: 1                                        |  |  |  |  |  |  |  |  |  |  |  |
| Answer RRs: 1                                       |  |  |  |  |  |  |  |  |  |  |  |
| Authority RRs: 0                                    |  |  |  |  |  |  |  |  |  |  |  |
| Additional RRs: 0                                   |  |  |  |  |  |  |  |  |  |  |  |
| > Queries                                           |  |  |  |  |  |  |  |  |  |  |  |
| ✓ Answers                                           |  |  |  |  |  |  |  |  |  |  |  |
| ✓ abc.test.com: type A, class IN, addr 192.168.20.1 |  |  |  |  |  |  |  |  |  |  |  |
| Name: abc.test.com                                  |  |  |  |  |  |  |  |  |  |  |  |
| Type: A (Host Address) (1)                          |  |  |  |  |  |  |  |  |  |  |  |
| Class: IN (0x0001)                                  |  |  |  |  |  |  |  |  |  |  |  |
| Time to live: 120 (2 minutes)                       |  |  |  |  |  |  |  |  |  |  |  |
| Data length: 4                                      |  |  |  |  |  |  |  |  |  |  |  |
| Address: 192.168.20.1                               |  |  |  |  |  |  |  |  |  |  |  |
|                                                     |  |  |  |  |  |  |  |  |  |  |  |

Paketdetails der DNS-Auflösung

F: Ist es akzeptabel, wenn der DNS-Server den CNAME-Eintrag anstelle des A-Eintrags zurückgibt?

A: Ja, das ist kein Problem. Die DNS-Auflösung und die HTTP-Kommunikation erfolgen ohne Probleme, wenn der CNAME-Eintrag vom DNS-Server zurückgegeben wird. Dies sind die Details der Paketerfassung.

 No.
 Time
 Source
 S.Port
 D.Port
 Time to Live
 Protocol
 Length
 TCP.Seq
 Next sequence
 TCP.Ack
 Info

 350
 2024-03-07
 12:09:55.625959
 0x0bc5
 331
 192.168.10.1
 63777
 8.8.8
 53
 127
 N/s
 76
 Standard query
 0x6bd8 A abc.test.com

 352
 2024-03-07
 12:09:55.625957
 0xe4fe
 53
 1392.168.10.1
 63777
 126
 N/s
 14
 Standard query
 0xebd8 A abc.test.com
 CNME
 def.test.

DNS-Pakete intern

```
Domain Name System (response)
   Transaction ID: 0x6bd8
> Flags: 0x8580 Standard query response, No error
   Ouestions: 1
   Answer RRs: 2
   Authority RRs: 0
   Additional RRs: 0
> Queries

    Answers

     abc.test.com: type CNAME, class IN, cname def.test.com
        Name: abc.test.com
        Type: CNAME (Canonical NAME for an alias) (5)
        Class: IN (0x0001)
        Time to live: 120 (2 minutes)
        Data length: 6
        CNAME: def.test.com
     def.test.com: type A, class IN, addr 192.168.20.1
        Name: def.test.com
        Type: A (Host Address) (1)
        Class: IN (0x0001)
        Time to live: 120 (2 minutes)
        Data length: 4
        Address: 192.168.20.1
```

Paketdetails der DNS-Auflösung

| No. | Time                           | Identification | Source       | S.Port | Destination  | D.Port | Time to Live | Protocol | Length 1 | TCP.5 | Vext : 1 | ICP.J Info                                             |
|-----|--------------------------------|----------------|--------------|--------|--------------|--------|--------------|----------|----------|-------|----------|--------------------------------------------------------|
| Γ.  | 356 2024-03-07 12:09:55.644955 | 0x4589 (17801) | 192.168.10.1 | 51801  | 192.168.20.1 | 80     | 127          | 7 TCP    | 70       | 0     | 1        | 0 51801 → 80 [SYN] Seq=0 Win=64240 Len=0 MSS=1460 WS=2 |
|     | 357 2024-03-07 12:09:55.644955 | 0x9349 (37705) | 192.168.20.1 | 80     | 192.168.10.1 | 51801  | 126          | 5 TCP    | 70       | 0     | 1        | 1 80 → 51801 [SYN, ACK] Seq=0 Ack=1 Win=65535 Len=0 MS |
|     | 358 2024-03-07 12:09:55.644955 | 0x458a (17802) | 192.168.10.1 | 51801  | 192.168.20.1 | 80     | 127          | 7 TCP    | 58       | 1     | 1        | 1 51801 → 80 [ACK] Seq=1 Ack=1 Win=2102272 Len=0       |
|     | 359 2024-03-07 12:09:55.645962 | 0x458b (17803) | 192.168.10.1 | 51801  | 192.168.20.1 | 80     | 127          | 7 HTTP   | 492      | 1     | 435      | 1 GET / HTTP/1.1                                       |
|     | 362 2024-03-07 12:09:55.646954 | 0x934a (37706) | 192.168.20.1 | 80     | 192.168.10.1 | 51801  | 126          | 5 HTTP   | 979      | 1     | 922      | 435 HTTP/1.1 200 OK (text/html)                        |

HTTP-Pakete intern

F: Welcher Befehl überträgt die auf einem C8300-Router gesammelten Paketerfassungen an einen FTP-Server?

A: Verwenden Sie monitor capture <capture name> export bootflash:<capture name>.pcap und copy bootflash:<capture name>.pcap ftp://<user>:<password>@<FTP IP Address> Befehle, um Paketerfassungen an einen FTP-Server zu übertragen. Dies ist ein Beispiel für die Übertragung von CAPIN auf einen FTP-Server.

#### <#root>

monitor capture CAPIN export bootflash:CAPIN.pcap

copy bootflash:CAPIN.pcap ftp://<user>:<password>@<FTP IP Address>

Referenz

Verständnis des Firewall-Designs mit zonenbasierten Richtlinien

### Informationen zu dieser Übersetzung

Cisco hat dieses Dokument maschinell übersetzen und von einem menschlichen Übersetzer editieren und korrigieren lassen, um unseren Benutzern auf der ganzen Welt Support-Inhalte in ihrer eigenen Sprache zu bieten. Bitte beachten Sie, dass selbst die beste maschinelle Übersetzung nicht so genau ist wie eine von einem professionellen Übersetzer angefertigte. Cisco Systems, Inc. übernimmt keine Haftung für die Richtigkeit dieser Übersetzungen und empfiehlt, immer das englische Originaldokument (siehe bereitgestellter Link) heranzuziehen.